# ALOHA Load Balancer Guide de démarrage

# Sommaire

| 1 | (   | Conte  | ontenu de l'emballage3                    |    |  |  |  |  |
|---|-----|--------|-------------------------------------------|----|--|--|--|--|
| 2 | I   | Phase  | préparatoire                              | 3  |  |  |  |  |
| 3 | I   | Brancl | hement du boitier                         | 3  |  |  |  |  |
|   | 3.1 | I M    | léthodologie                              | 3  |  |  |  |  |
|   | 3.2 | 2 V    | ue du modèle ALB BOX                      | 4  |  |  |  |  |
|   | 3.3 | 3 V    | ue du modèle ALB 2K                       | 5  |  |  |  |  |
|   | 3.4 | 1 V    | ue des modèles ALB 4K, 8K et 16K          | 6  |  |  |  |  |
|   | 3.5 | 5 V    | ue des modèles ALB 30K et 50K             | 6  |  |  |  |  |
| 4 | I   | Recen  | nsement des informations de configuration | 7  |  |  |  |  |
| 5 | (   | Config | guration de l'interface web               | 8  |  |  |  |  |
|   | 5.1 | I Pa   | aramètres système                         | 8  |  |  |  |  |
|   | 5.2 | 2 M    | lise à jour du firmware                   | 9  |  |  |  |  |
| 6 | I   | Premi  | ère mise en production                    | 9  |  |  |  |  |
| 7 | (   | Config | guration initiale à l'aide de l'assistant | 9  |  |  |  |  |
|   | 7.1 | I D    | émarrage de l'assistant                   | 9  |  |  |  |  |
|   | 7.2 | 2 E    | tape 1 : Interfaces réseau                | 9  |  |  |  |  |
|   | 7.3 | 3 E    | tape 2 : Agrégation de liens              | 10 |  |  |  |  |
|   | 7.4 | 1 Et   | tape 3 : VLANs                            | 11 |  |  |  |  |
|   | 7.5 | 5 E    | tape 4 : Adresses IP                      | 11 |  |  |  |  |
|   | 7.6 | 6 Et   | tape 5 : Routes IP                        | 12 |  |  |  |  |
|   | 7.7 | 7 Et   | tape 6 : VRRP                             | 13 |  |  |  |  |
|   | 7.8 | B E    | tape 7 : Accès à l'administration         | 14 |  |  |  |  |
|   | 7.9 | Et     | tape 8 : Répartition de charge            | 15 |  |  |  |  |
|   | -   | 7.9.1  | Serveur virtuel                           | 16 |  |  |  |  |
|   | 7   | 7.9.2  | Aiguilleur de flux réseau                 | 17 |  |  |  |  |
|   | 7.1 | 10 R   | ésumé                                     | 17 |  |  |  |  |
|   | 7.1 | I1 G   | énération de la configuration             | 18 |  |  |  |  |
| 8 | ę   | Suppo  | ort & assistance                          | 19 |  |  |  |  |

# 1 Contenu de l'emballage

L'emballage de l'appliance ALOHA Load Balancer doit contenir :

- Le boîtier ALOHA LB.
- Un câble d'alimentation électrique standard ou un transformateur d'alimentation 220V/18V (modèle ALB BOX uniquement).
- Un câble série pour accéder à la console (sauf modèle ALB BOX).
- Le présent guide de démarrage sous forme papier.

# 2 Phase préparatoire

Les informations suivantes sont indispensables pour configurer votre ALOHA load-balancer afin de l'installer sur votre réseau :

- Adresse IP
- Masque de sous-réseau

Les informations ci-dessous sont facultatives mais il convient de les utiliser si elles sont connues :

Adresse IP du serveur NTP

Vous pouvez utiliser la section « recensement des informations de configuration » de ce guide pour noter ces différentes informations.

Lors de sa première mise sous tension, votre ALOHA Load Balancer est configuré avec les paramètres suivants :

- URL de connexion à l'interface Web : <u>https://192.168.0.200:4444</u>
- User : admin / Password : admin

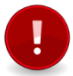

Pour configurer votre ALOHA Load Balancer, il est nécessaire d'utiliser un poste connecté sur le même réseau.

Pour cela, il est possible soit de configurer le poste en client DHCP à condition que l'adresse affectée soit dans le même réseau, soit de forcer l'adresse du poste en lui affectant une adresse sur le réseau de la configuration d'usine 192.168.0.0/24.

# 3 Branchement du boitier

## 3.1 Méthodologie

Le branchement de votre ALOHA Load Balancer s'effectue en suivant les étapes ci-dessous:

- Câble réseau droit entre le boîtier et le switch ou câble réseau croisé entre le boîtier et le poste de configuration.
- Câble d'alimentation à l'arrière du boîtier.
- Câble d'alimentation sur une prise électrique.

Tous les modèles ALOHA Load Balancer démarrent automatiquement une fois le câble d'alimentation branché.

# 3.2 Vue du modèle ALB BOX

#### Face avant :

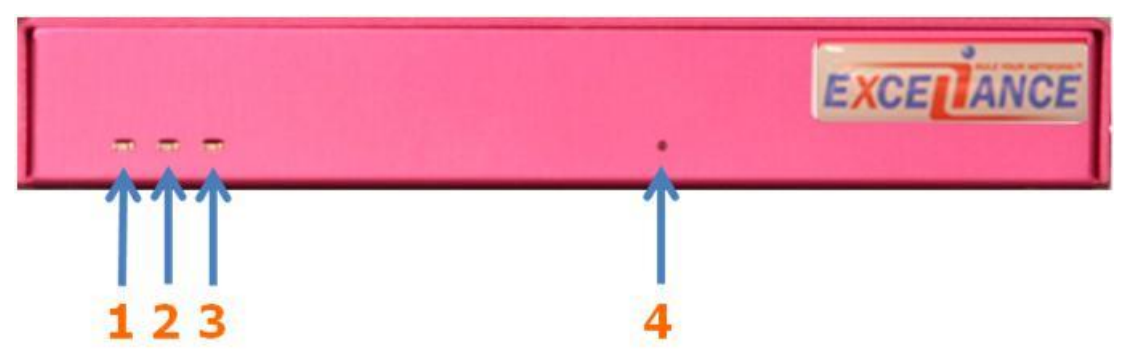

- 1. Activité CPU
- 2. Activité Disque Flash
- 3. Activité réseau
- 4. Bouton de réinitialisation en configuration usine

#### Face arrière :

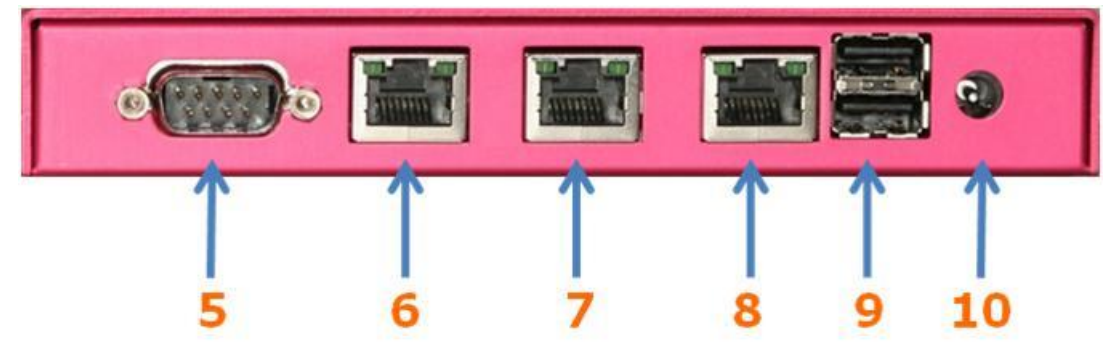

- 5. Port série
- 6. Port réseau
- 7. Port réseau
- 8. Port réseau
- 9. Ports USB réservée à l'administration
- 10. Alimentation

# 3.3 Vue du modèle ALB 2K

#### Face avant :

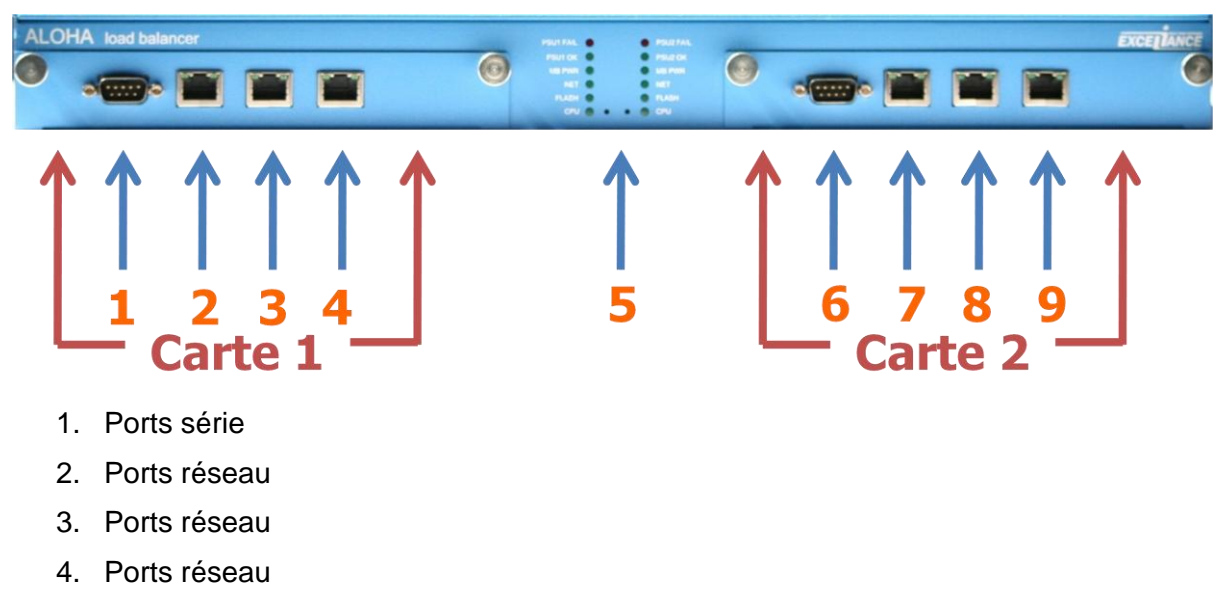

- 5. Diodes d'activité
- 6. Ports série
- 7. Ports réseau
- 8. Ports réseau
- 9. Ports réseau

#### Face arrière :

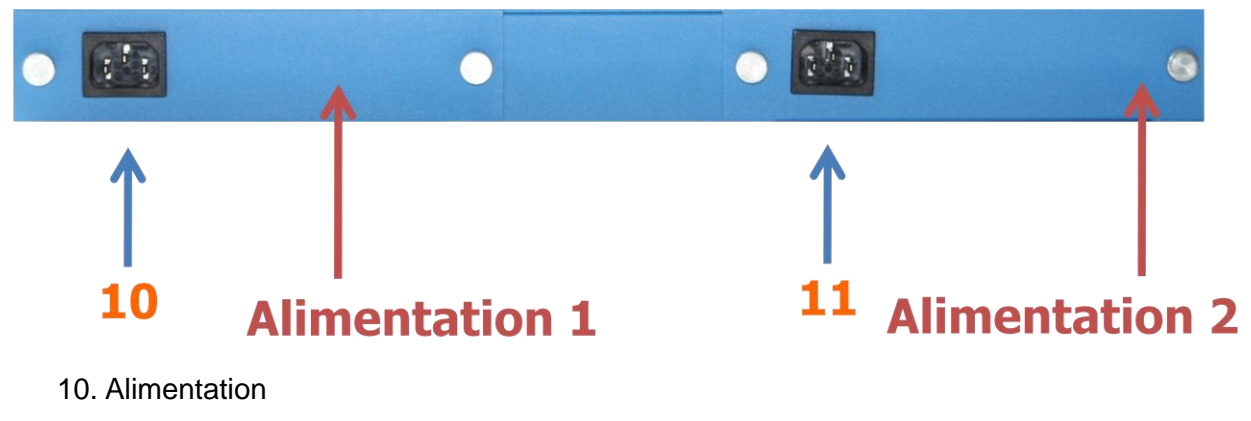

11. Alimentation

# 3.4 Vue des modèles ALB 4K, 8K et 16K

#### Face avant :

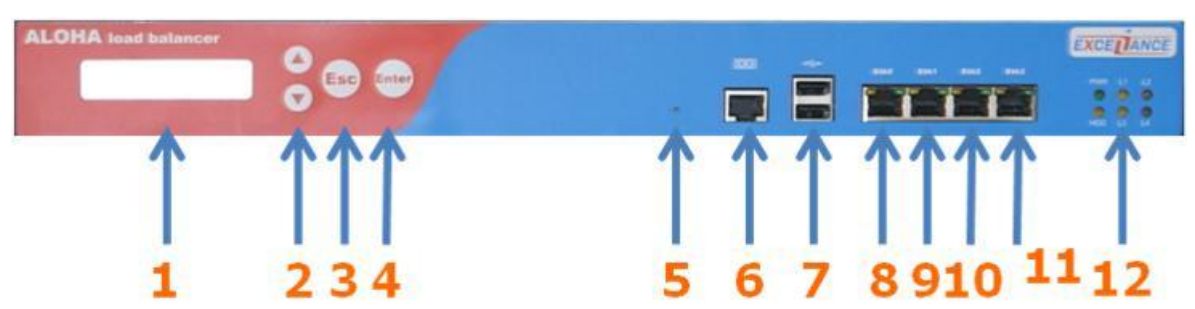

- 1. Afficheur numérique
- 2. Non utilisé
- 3. Non utilisé
- 4. Non utilisé
- 5. Non utilisé
- 6. Port console
- 7. Ports USB
- 8. Port réseau
- 9. Port réseau
- 10. Port réseau
- 11. Port réseau
- 12. Non utilisé

### Face arrière :

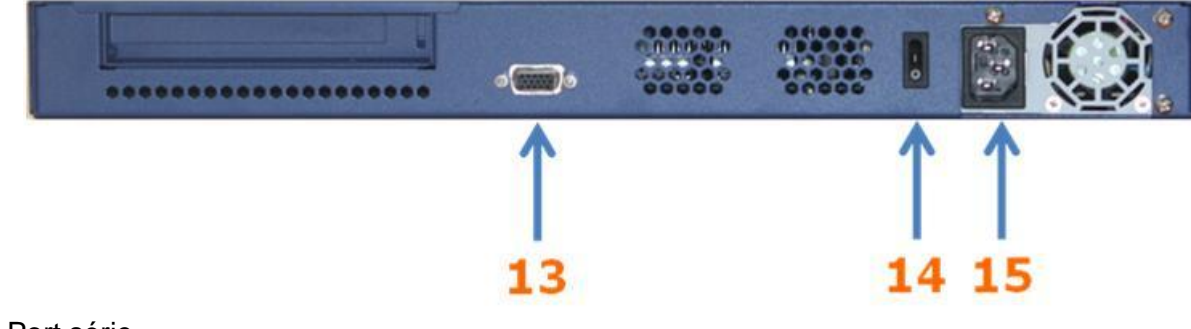

- 13. Port série
- 14. Bouton marche / arrêt
- 15. Alimentation

## 3.5 Vue des modèles ALB 30K et 50K

#### Face avant :

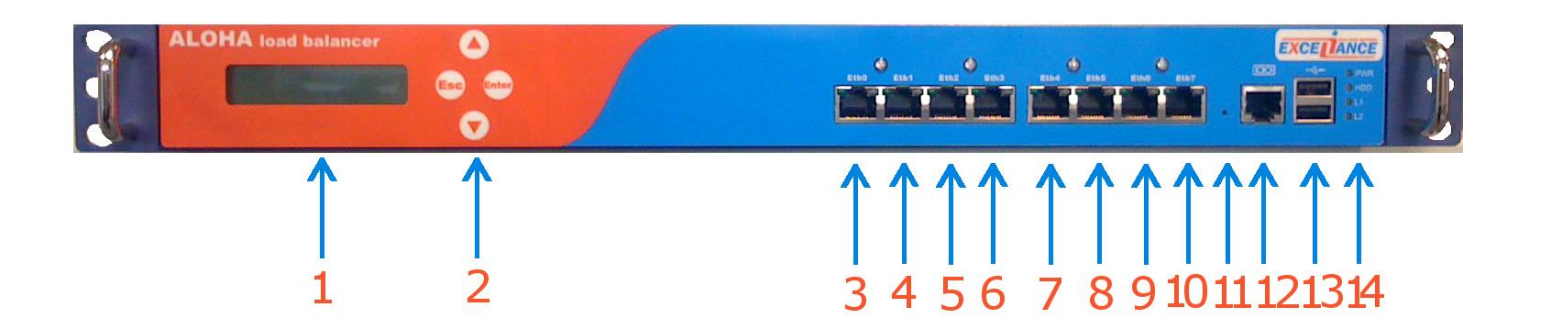

- 1. Afficheur numérique
- 2. Non utilisé
- 3. Port réseau
- 4. Port réseau
- 5. Port réseau
- 6. Port réseau
- 7. Port réseau
- 8. Port réseau
- 9. Port réseau
- 10. Port réseau
- 11. Non utilisé
- 12. Port console
- 13. Ports USB
- 14. Non utilisé

#### Face arrière :

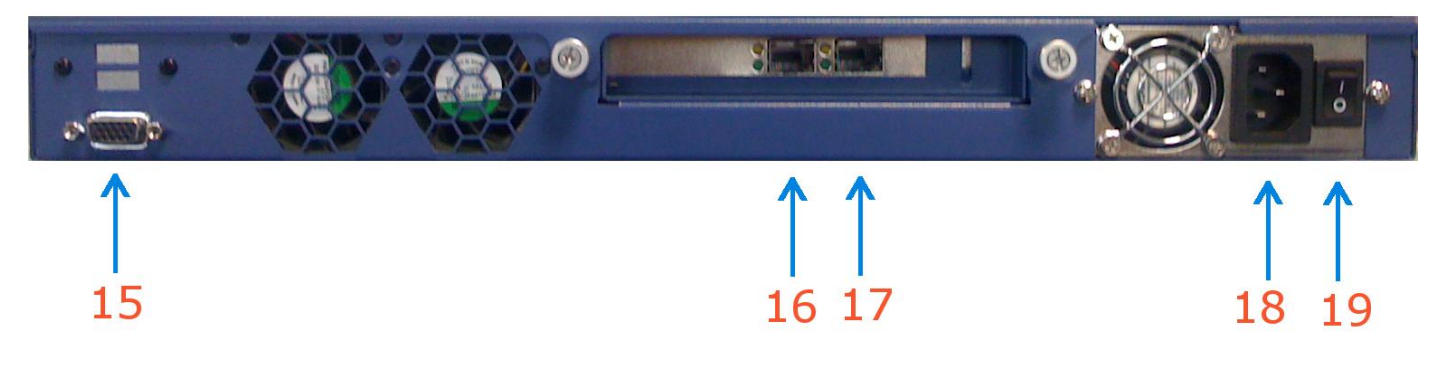

- 15. Port VGA
- 16. Port réseau 10G (en option)
- 17. Port réseau 10G (en option)
- 18. Alimentation
- 19. Bouton marche / arrêt

# 4 Recensement des informations de configuration

- Adresse IP :
- Masque de sous-réseau:

ALOHA Load Balancer

- Passerelle par défaut :
- Mot de passe :
- Serveur NTP :

# 5 Configuration de l'interface web

| ALOHA S Répartition de<br>ALOHA1 MASTR                                                                                                    | harge applicative & haute disponibilité v4.0.1 (4007)<br>R                                                                                                    |                                                | [déconnexion] | EXCELANCE        |  |  |  |  |
|----------------------------------------------------------------------------------------------------|----------------------------------------------------------------------------------------------------|------------------------------------------------|---------------|------------------|--|--|--|--|
| Supervision Stats Journaux                                                                                                    | LB niveau7 SSL LB niveau4 Flux I                                                                                                    | Filtrage IP NAT Services                       | Général       | Outils Assistant |  |  |  |  |
| Système           Nom d'hôte:         ALOHA1           Version:         aloha 4.0.1           Révision:         4007 (2011-02-25)           Modèle:         albbox           UUID:         Not Present           ETHID:         000DB91922EC           Heure système:         2011-05-02 13:38:57           Durée d'activité:         10d 1h | Licence<br>Statut: valide<br>Nb max de serveurs (niveau 7): Unlimited<br>Nb max de serveurs (niveau 4): Unlimited                                                                                      |                                                |               |                  |  |  |  |  |
| Configuration         Sauvegarder       Parcourir         Importer       Exporter         Réinit. Usine                                                                                                    |                                                                                                    |                                                |               |                  |  |  |  |  |
| Système                                                                                                    | Date                                                                                                    | Mat de pages                                   |               |                  |  |  |  |  |
| Langue: Français 💌<br>Fuseau: Europe/Paris                                                                                                    | Oute           MàJ depuis le serveur NTP:           Ou manuellement (20AA-MM-JJ hh:mm:ss):           20         11         -         05         -         02         13         :         38         : | Work de passe           Utilisateur: <ul></ul> | C monitor     |                  |  |  |  |  |
| MàJ                                                                                                    | MàJ                                                                                                    | MàJ                                            |               |                  |  |  |  |  |
| Licence(s)<br>Sauvegarder                                                                                                    | Parcourir Ajouter                                                                                                    |                                                |               |                  |  |  |  |  |
| # Propriétaire Ident<br><u>0523503509</u> XLC MALBBOX-E00                                                                                                    | fiant(s) Fonctionnalité(s) Début Fin<br>ODB91922EC B-4U-7U 2000-01-01 jamai:                                                                                                    | Statut<br>s valide 📅                           |               |                  |  |  |  |  |

## 5.1 Paramètres système

L'accès à l'interface web, possibleest protégé. Lors de la première connexion, l'identifiant et le mot de passe sont : **admin**. Pour des raisons de sécurité, il vous est recommandé de changer de mot de passe par la suite.

La page de configuration système est accessible en cliquant sur l'onglet Général ou par l'URL :

http://192.168.0.200:4444/setup

Sur cette page, il est possible de :

- connaitre l'environnement système (nom, version, firmware, identifiant...);
- installer, supprimer ou résumer l'état des licences ;
- importer, exporter, sauvegarder et réinitialiser la configuration ;
- installer une nouvelle version de firmware ;

## 5.2 Mise à jour du firmware

Des mises à jour ont pus être publiées depuis le conditionnement de votre boîtier. Afin de vous assurer un déploiement dans les meilleures conditions, nous vous recommandons fortement d'appliquer les mises à jour disponibles. Pour cela, notez la version et le modèle, et rendez-vous avec votre navigateur sur le site suivant :

http://www.exceliance.fr/download/aloha/

Si une version plus récente est disponible, entrez dans le répertoire, cliquez sur le nom correspondant à votre modèle et sauvegardez le fichier sur votre ordinateur.

Une fois le téléchargement terminé, revenez sur l'interface de configuration système de l'ALOHA Load Balancer (<u>http://192.168.0.200:4444/setup</u>), descendez dans la section **Firmware**, sélectionnez le fichier que vous venez de télécharger, puis cliquez sur **MàJ**.

Lorsque la mise à jour est effectuée, cliquez sur le bouton **Redémarrer**. Patientez environ une minute afin qu'ALOHA Load Balancer redémarre sur le nouveau firmware puis cliquez à nouveau sur l'onglet **Général** pour configurer votre répartiteur de charge.

# 6 Première mise en production

Afin de faciliter la mise en œuvre d'une configuration de test sans passer par le menu avancé **Services**, vous pouvez utiliser l'**Assistant** de configuration qui vous demandera de saisir les principaux paramètres et obtenir une première configuration fonctionnelle.

# 7 Configuration initiale à l'aide de l'assistant

## 7.1 Démarrage de l'assistant

Cliquez sur l'onglet Assistant, un paragraphe d'introduction s'affiche. Pour passer à l'étape suivante, cliquez sur le bouton **Suiv.** 

| Répartition de charge<br>ALOHA1 MASTER        | applicative & haute disponibilité v4.0.1 (4007)<br>[déconnexion                                             | EXCELANCE        |  |  |  |  |  |
|-----------------------------------------------|----------------------------------------------------------------------------------------------------|------------------|--|--|--|--|--|
| Supervision Stats Journaux LB r               | iveau7 SSL LB niveau4 Flux Filtrage IP NAT Services Général                                                 | Outils Assistant |  |  |  |  |  |
| • Démarrer l'assistant                        | Assistant                                                                                                   |                  |  |  |  |  |  |
| <ul> <li>Interfaces réseau</li> </ul>         | Cet assistant est destiné à vous faciliter la première installation                                         |                  |  |  |  |  |  |
| Agrégation de liens                           | Il génére une nouvelle configuration qui écrasera la configuration courante.                                |                  |  |  |  |  |  |
| • VLANs                                       | Vous devriez donc prealablement sauvegarder votre configuration si vous avez effectué des<br>modifications. |                  |  |  |  |  |  |
| <ul> <li>Adresses IP</li> </ul>               |                                                                                                    |                  |  |  |  |  |  |
| Routes IP                                     | < Prec. Suiv. > Annuler                                                                                     |                  |  |  |  |  |  |
| <ul> <li>Haute disponibilité</li> </ul>       |                                                                                                    |                  |  |  |  |  |  |
| Administration                                |                                                                                                    |                  |  |  |  |  |  |
| <ul> <li>Répartition de charge</li> </ul>     |                                                                                                    |                  |  |  |  |  |  |
| <ul> <li>Serveur virtuel</li> </ul>           |                                                                                                    |                  |  |  |  |  |  |
| <ul> <li>Aiguilleur de flux réseau</li> </ul> |                                                                                                    |                  |  |  |  |  |  |
| Résumé                                        |                                                                                                    |                  |  |  |  |  |  |
|                                               |                                                                                                    |                  |  |  |  |  |  |

## 7.2 Etape 1 : Interfaces réseau

Cette étape permet de :

- Configurer les interfaces réseau physiques ;
- Sélectionner la vitesse de communication (10 / 100 / 1000);

- Choisir le mode de négociation (half duplex ou full duplex) ;
- (optionnel) indiquer une description succincte de chacune des interfaces réseaux.

| ALOHA SCHORE ALOHAI MASTER                                                                                                    | e applicative & haute disponibilité v4.0.1 (4007)                                                                                                    | [déconnexion]                                             |
|----------------------------------------------------------------------------------------------------|----------------------------------------------------------------------------------------------------|-----------------------------------------------------------|
| ALOHA1 MASTER      Supervision Stats Journaux LB      Oémarrer l'assistant     Interfaces réseau     Agrégation de liens     VI AND | niveau7 SSL LB niveau4 Flux Filtrage IP IIAT Servic<br>Assistant : Interfaces réseau<br>Nom Vitesse Mode Description<br>EthO auto V auto V<br>eth1 auto V auto V | (deconnexion)<br>es Général Outils Assistant<br>Etape 1/8 |
| <ul> <li>VLANS</li> <li>Adresses IP</li> <li>Routes IP</li> <li>Haute disponibilité</li> <li>Administration</li> </ul>              | <pre>     Suiv. &gt; Annuler </pre>                                                                                                    |                                                           |
| <ul> <li>Repartation de charge</li> <li>Serveur virtuel</li> <li>Aiguilleur de flux réseau</li> <li>Résumé</li> </ul>               |                                                                                                    |                                                           |

# 7.3 Etape 2 : Agrégation de liens

Cette étape permet d'agréger les interfaces réseau entres elles.

| Répartition de charge a ALOHA1                                                         | pplicative & haute disponibilité v3.5.2 (1238)<br>[déconnexion | EXCELANCE        |
|----------------------------------------------------------------------------------------|----------------------------------------------------------------|------------------|
| Supervision Stats Journaux LB nive                                                     | au7 SSL LB niveau4 Flux Filtrage IP IIAT Services Général      | Outils Assistant |
| Démarrer l'assistant                                                                   | Assistant : Agrégation de liens (bonding)                      | Etape 2/8        |
| <ul> <li>Interfaces réseau</li> </ul>                                                  |                                                                |                  |
| <ul> <li>Agrégation de liens</li> </ul>                                                | Agréger les interfaces:                                        |                  |
| • VLANs                                                                                | eth0 eth1 eth2                                                 |                  |
| Adresses IP                                                                            | Description:                                                   |                  |
| Routes IP                                                                              | Agrég.                                                         |                  |
| Haute disponibilité                                                                    |                                                                |                  |
| Administration                                                                         | Liens agrégés                                                  |                  |
| <ul> <li>Répartition de charge         <ul> <li>Serveur virtuel</li> </ul> </li> </ul> | Nom Interfaces agrégées Description                            |                  |
| <ul> <li>Aiguilleur de flux réseau</li> </ul>                                          |                                                                |                  |
| Résumé                                                                                 | < Prec, Suiv. > Annuler                                        |                  |

Si vous voulez créer un agrégat d'interface réseau :

- Sélectionner les interfaces à agréger
- Saisir une description
- Cliquer sur Agrég.
- Le résultat devrait ressembler à l'image ci-dessous :

| Agréger       | les interfaces:     |         |      |  |  |  |  |  |
|---------------|---------------------|---------|------|--|--|--|--|--|
| 🗖 eth2        |                     |         |      |  |  |  |  |  |
| Descript      | tion:               |         |      |  |  |  |  |  |
|               | Ag                  | rég.    |      |  |  |  |  |  |
| Liens agrégés |                     |         |      |  |  |  |  |  |
| Nom           | Interfaces agrégées | Descrip | tion |  |  |  |  |  |
| bond0         | eth0, eth1          | publi   | c 📅  |  |  |  |  |  |

- Recommencer l'opération autant de fois que nécessaire
- Cliquez ensuite sur Suiv. pour passer à l'étape suivante

Si vous ne souhaitez pas créer d'agrégat :

• Cliquez ensuite sur **Suiv.** pour passer à l'étape suivante.

## 7.4 Etape 3 : VLANs

Cette étape permet de créer une interface virtuelle destinée à intégrer l'ALOHA dans une architecture nécessitant l'usage de VLANs.

| Répartition de<br>ALOHA 1 MASTE               | arge applicative & haute disponibilité v4.0.1 (4007) | [déconnexion]    | EXCELANCE        |
|-----------------------------------------------|------------------------------------------------------|------------------|------------------|
| Supervision Stats Journaux                    | LB niveau7 SSL LB niveau4 Flux Filtrage IP NAT       | Services Général | Outils Assistant |
| <ul> <li>Démarrer l'assistant</li> </ul>      | Assistant : VLANs                                    |                  | Etape 3/8        |
| <ul> <li>Interfaces réseau</li> </ul>         |                                                      |                  |                  |
| <ul> <li>Agrégation de liens</li> </ul>       | Créer une interface virtuelle:                       |                  |                  |
| VLANs                                         | Interface: etho ID VLAN:                             |                  |                  |
| <ul> <li>Adresses IP</li> </ul>               | Description:                                         |                  |                  |
| Routes IP                                     | Créer                                                |                  |                  |
| <ul> <li>Haute disponibilité</li> </ul>       | Interfaces virtuelles                                |                  |                  |
| Administration                                | Nom ID VLAN Interface Description                    |                  |                  |
| <ul> <li>Répartition de charge</li> </ul>     |                                                      |                  |                  |
| <ul> <li>Serveur virtuel</li> </ul>           | < Prec. Suiv. > Annuler                              |                  |                  |
| <ul> <li>Aiguilleur de flux réseau</li> </ul> |                                                      |                  |                  |
| <ul> <li>Résumé</li> </ul>                    |                                                      |                  |                  |
|                                               |                                                      |                  |                  |

- Pour ce faire, sélectionnez l'interface sur laquelle vous souhaitez créer une interface virtuelle puis saisissez l'ID de VLAN.
- Vous pouvez entrer une description brève pour cette interface virtuelle, si vous le souhaitez.
- Pour valider la création de cette interface virtuelle, cliquez sur le bouton Créer.
- Cliquez ensuite sur **Suiv.** pour passer à l'étape suivante.

### 7.5 Etape 4 : Adresses IP

Cette étape permet de configurer les adresses IP affectées aux interfaces réseau. Ces adresses sont généralement des adresses d'administration ou adresses internes permettant de joindre vos serveurs et vos différents équipements ou encore des adresses publiques de service.

| ALOHA                        | ALOHA STER Répartition de charge applicative & haute disponibilité v4.0.1 (4007)  ALOHA1 MASTER [déconnexion] |            |            |                    |             |         |             |     |          |         | EX     | CELIANCE  |
|------------------------------|----------------------------------------------------------------------------------------------------|------------|------------|--------------------|-------------|---------|-------------|-----|----------|---------|--------|-----------|
| Supervision                  | Stats                                                                                                    | Journaux   | LB niveau7 | SSL                | LB niveau4  | Flux    | Filtrage IP | HAT | Services | Général | Outils | Assistant |
| • Démarr                     | ar l'accietar                                                                                                 | at         | Assi       | stant : Adı        | esses IP    |         |             |     |          |         |        | Etape 4/8 |
| e Deman                      | ci i assistai                                                                                                 | IL.        |            |                    |             |         |             |     |          |         |        |           |
| <ul> <li>Interrac</li> </ul> | es reseau                                                                                                    |            |            | Aiouter ui         | ne nouvelle | adresse | IP:         |     |          |         |        |           |
| <ul> <li>Agrégat</li> </ul>  | ion de liens                                                                                                  |            |            | Interface:         |             | ath0    |             |     |          |         |        |           |
| <ul> <li>VLANs</li> </ul>    |                                                                                                    |            |            | interiace.         | ا<br>آ      | ethu 📩  |             |     |          |         |        |           |
| <ul> <li>Adress</li> </ul>   | es IP                                                                                                    |            |            | Adresse IP/masque: |             |         |             |     |          |         |        |           |
| <ul> <li>Routes</li> </ul>   | IP                                                                                                    |            |            |                    |             |         | Ajouter     |     |          |         |        |           |
| • Haute d                    | isponibilité                                                                                                  |            |            | Adresses IP        |             |         |             |     |          |         |        |           |
| Adminis                      | stration                                                                                                    |            |            | Interface          | Adresse IP  | Masque  | I           |     |          |         |        |           |
| <ul> <li>Répartif</li> </ul> | tion de char                                                                                                  | ge         |            |                    |             |         |             |     |          |         |        |           |
| 0 S                          | erveur virtu                                                                                                  | el         | <          | Prec.              | Suiv. >     | Annuler |             |     |          |         |        |           |
| 0 A                          | iguilleur de f                                                                                                | lux réseau |            |                    |             |         | _           |     |          |         |        |           |
| <ul> <li>Résum</li> </ul>    | é                                                                                                    |            |            |                    |             |         |             |     |          |         |        |           |
|                              |                                                                                                    |            |            |                    |             |         |             |     |          |         |        |           |
|                              |                                                                                                    |            |            |                    |             |         |             |     |          |         |        |           |

0

Lorsque vous utilisez deux ALOHA, les adresses de services partagées seront portées par le protocole VRRP configuré peu après.

- Sélectionnez l'interface sur laquelle vous souhaitez attribuer une adresse IP via la liste de choix du champ **Interface**.
- Saisissez directement l'adresse dans le champ Adresse IP/masque sous la forme aaa.bbb.ccc.ddd/mm.
- Cliquez sur le bouton Ajouter pour ajouter l'adresse sur l'interface sélectionnée.
- Vous devriez obtenir un résultat ressemblant à l'image ci-dessous :

| Ajouter une nouvelle adresse IP: |            |             |       |  |  |  |  |  |
|----------------------------------|------------|-------------|-------|--|--|--|--|--|
| Interface:                       |            | eth0 💌      |       |  |  |  |  |  |
| Adresse II                       | P/masque:  |             |       |  |  |  |  |  |
|                                  |            | Aj          | outer |  |  |  |  |  |
| Adresses IP                      |            |             |       |  |  |  |  |  |
| Interface                        | Adresse IP | Masque      |       |  |  |  |  |  |
| eth0                             | 10.0.0.3   | 255.255.0.0 | Û     |  |  |  |  |  |

- Répétez l'opération pour ajouter d'autres adresses IP.
- Cliquez ensuite sur **Suiv.** pour passer à l'étape suivante.

### 7.6 Etape 5 : Routes IP

Cette étape permet de spécifier les routes à utiliser pour que l'ALOHA Load Balancer puisse contacter les clients ou les serveurs s'ils ne sont pas sur le même réseau.

| Répartition de charge<br>ALOHA1 MASTER        |                   |                      |             |              | [déconnexion] | EXCELANCE        |
|-----------------------------------------------|-------------------|----------------------|-------------|--------------|---------------|------------------|
| Supervision Stats Journaux LB                 | niveau7 SSL L     | .B niveau4 Flux      | Filtrage IP | NAT Services | Général       | Outils Assistant |
| Démarrer l'assistant                          | Assistant : Route | es IP                |             |              |               | Etape 5/8        |
|                                               |                   |                      |             |              |               |                  |
| Interfaces reseau                             | Ajouter une       | nouvelle route:      |             |              |               |                  |
| <ul> <li>Agregation de liens</li> </ul>       | Interface:        | eth0 🔻               |             |              |               |                  |
| • VLANs                                       | Péceau:           | default              |             |              |               |                  |
| <ul> <li>Adresses IP</li> </ul>               | Reseau.           | uerault              |             |              |               |                  |
| Routes IP                                     | Fasserelle.       |                      |             |              |               |                  |
| <ul> <li>Haute disponibilité</li> </ul>       |                   | Ajouter              |             |              |               |                  |
| Administration                                | Routes IP         |                      |             |              |               |                  |
| <ul> <li>Répartition de charge</li> </ul>     | Interface Ré      | éseau Dest. Masque P | asserelle   |              |               |                  |
| <ul> <li>Serveur virtuel</li> </ul>           |                   |                      |             |              |               |                  |
| <ul> <li>Aiguilleur de flux réseau</li> </ul> | < Prec. Sui       | v. > Annuler         |             |              |               |                  |
| Résumé                                        |                   |                      |             |              |               |                  |
|                                               |                   |                      |             |              |               |                  |
|                                               |                   |                      |             |              |               |                  |

En environnement de production, il est nécessaire de configurer au moins une route pour indiquer à votre répartiteur de charge ALOHA comment joindre les postes ou serveurs situés sur un autre réseau. Le minimum requis est d'indiquer la route par défaut (0.0.0.0/0) signifiant « tous les réseaux » et renseigner l'adresse IP de la passerelle par défaut (*gateway*).

- Sélectionnez l'interface à laquelle vous souhaiter attribuer une route IP via la liste du champ **Interface**.
- Saisissez la route dans le champ « Adresse de destination /masque » sous la forme : « aaa.bbb.ccc.ddd/mm ».
- Cliquez sur le bouton **Ajouter** pour valider la création de la route.
- L'image ci-dessous montre une route par défaut créée :

| Routes IP |           |              |        |            |   |  |  |  |
|-----------|-----------|--------------|--------|------------|---|--|--|--|
|           | Interface | Réseau Dest. | Masque | Passerelle |   |  |  |  |
|           | eth0      | default      |        | 10.0.0.1   | Û |  |  |  |

- Répétez éventuellement l'opération pour ajouter d'autres routes IP sur la même interface ou sur d'autres préalablement créées.
- Vous pouvez passer à l'étape suivante en cliquant sur le bouton **Suiv**.

### 7.7 Etape 6 : VRRP

Cette étape permet d'assurer la haute disponibilité du service (mode cluster) entre deux ALOHA Load Balancers.

| ALOHA S Répartition de charge<br>ALOHA1 MASTER                                                                                                    | oplicative & haute disponibilité v4.0.1 (4007)                                                                                                    | [déc   |                                      |
|----------------------------------------------------------------------------------------------------|----------------------------------------------------------------------------------------------------|--------|--------------------------------------|
| Activition de charge         Supervision       Stats       Journaux       LB ni         •       Démarrer l'assistant         •       Démarrer l'assistant         •       Interfaces réseau         •       Agrégation de liens         •       VLANs         •       Adresses IP         •       Haute disponibilité         •       Administration         •       Répartition de charge         •       Serveur virtuel | Adresse:AjouterAjouterAjouterAjouterAtresse:Atresse: | [déc   | eneral Outils Assistant<br>Etape 6/8 |
| <ul> <li>Aiguilleur de flux réseau</li> <li>Résumé</li> </ul>                                                                                                    | Configuration de la synchronisation:         Rôle: <ul> <li>Désactivé</li> <li>Actif</li> <li>F</li> </ul> Adresse locale:          10.0.0.3 <ul> <li>Adresse distante:</li> <li>Annuler</li> </ul>                                                                                                    | Passif |                                      |

Renseignez les informations demandées :

- L'adresse VRRP correspond à l'adresse de service (VIP) qui sera annoncée par le service VRRP.
- L'ID VRRP est un numéro compris entre 1 et 255 affecté au cluster pour toutes les machines participant à un même service VRRP. Cet ID doit être unique sur votre réseau.
- La **priorité**, comprise entre 1 et 254, sert à indiquer le rôle du nœud au sein du cluster. La priorité la plus élevée prend en charge le trafic.
- Vous pouvez également activer ou non la synchronisation de configuration entre deux serveurs ALOHA Load Balancer et affecter les rôles de ces derniers.
- Cliquez sur le bouton **Suiv.** pour passer à l'étape suivante.

## 7.8 Etape 7 : Accès à l'administration

Cette étape permet de configurer les modes d'accès à l'administration d'ALOHA Load Balancer.

| ALOHA S Répartition de charge<br>ALOHA1 MASTER | applicative & haute disponibilité v4.0.1 ( | 4007)       |                |            | [déconnexion] | EX     | CELIANCE  |
|------------------------------------------------|--------------------------------------------|-------------|----------------|------------|---------------|--------|-----------|
| Supervision Stats Journaux LB                  | niveau7 SSL LB niveau4                     | Flux Filtra | ige IP NAT     | Services   | Général       | Outils | Assistant |
| Démarrar l'accietant                           | Assistant : Administration                 |             |                |            |               |        | Etape 7/8 |
|                                                |                                            |             |                |            |               |        |           |
| <ul> <li>Interfaces reseau</li> </ul>          | SSH                                        |             | Nom d'hôte:    |            |               |        |           |
| <ul> <li>Agrégation de liens</li> </ul>        |                                            |             |                |            |               |        |           |
| • VLANs                                        | Activer l'acces SSH                        |             | Nom d'hote: AL | _OHA1      |               |        |           |
| Adresses IP                                    | Adresse, port: *                           | 22          |                |            |               |        |           |
| Routes IP                                      | Interface Web:                             |             | SNMP:          |            |               |        |           |
| <ul> <li>Haute disponibilité</li> </ul>        | ©HTTP                                      | OHTTPS      | Activer le se  | rvice SNMP |               |        |           |
| <ul> <li>Administration</li> </ul>             | Adresse, port: *                           | 4444        | Adresse, port: | *          | 161           |        |           |
| <ul> <li>Répartition de charge</li> </ul>      | Langue: fr 💌                               |             | Réseau:        | 0.0.0.0/0  |               |        |           |
| <ul> <li>Serveur virtuel</li> </ul>            |                                            |             | Communauté:    | public     |               |        |           |
| <ul> <li>Aiguilleur de flux réseau</li> </ul>  |                                            |             |                |            |               |        |           |
| Résumé                                         |                                            |             |                |            |               |        |           |
|                                                | < Prec. Suiv. > A                          | Annuler     |                |            |               |        |           |

- La rubrique **SSH** concerne l'accès à la configuration en ligne de commande (CLI).
- La rubrique Interface Web vous permet de contrôler le mode d'accès à la console Web et d'en spécifier la langue.
- Cliquez sur le bouton **Suiv.** pour passer à l'étape suivante.

# 7.9 Etape 8 : Répartition de charge

| ALOHA S Répartition de charg                                                                                                    |                                                                                                    |                                                                                                    |             |                                |          | [déconnexion] | EXC    | ELANCE    |
|----------------------------------------------------------------------------------------------------|----------------------------------------------------------------------------------------------------|----------------------------------------------------------------------------------------------------|-------------|--------------------------------|----------|---------------|--------|-----------|
| Supervision Stats Journaux LB I                                                                                                    | au7 SSL LB ni                                                                                                    | veau4 Flux                                                                                                    | Filtrage IP | НАТ                            | Services | Général       | Outils | Assistant |
| <ul> <li>Démarrer l'assistant</li> <li>Interfaces réseau</li> </ul>                                                                                                    | Assistant : Répartit                                                                                                    | ion de charge                                                                                                    |             |                                |          |               |        | Etape 8/8 |
| <ul> <li>Agrégation de liens</li> </ul>                                                                                                    | Options génér                                                                                                    | ales des servio                                                                                                    | es          |                                |          |               |        |           |
| <ul> <li>VLANS</li> <li>Adresses IP</li> <li>Routes IP</li> <li>Haute disponibilité</li> <li>Administration</li> <li>Répartition de charge <ul> <li>Serveur virtuel</li> <li>Aiguilleur de flux réseau</li> </ul> </li> <li>Résumé</li> </ul> | Répartition de c<br>Répartition de c<br>Routage IP<br>Translation d'a<br>Règles de filtra<br>Configuration<br>Ajouter un serveur<br>Nom: | charge niveau 7<br>charge niveau 4<br>dresse IP<br>ge IP<br><b>de la répartitio</b><br>r virtuel (frontend+<br>erveurs<br><b>de la répartitio</b><br>ur de flux réseau (f | Activé      | e niveau 7<br>e niveau 4<br>;: |          |               |        |           |
|                                                                                                    | Aiguilleurs de flux<br>Nom Mode So<br>< Prec. Suiv. 2                                                                                    | réseau<br>erveurs                                                                                                    | Ajouter     |                                |          |               |        |           |

Cette étape permet :

- de configurer le mode de fonctionnement de la répartition de charge ainsi que des serveurs virtuels ;
- d'activer la translation d'adresses IP dans le cas de DMZ multiples, ou pour conserver l'adresse originale des clients (en mode coupure);
- d'activer la translation de port, si les serveurs possèdent des adresses privées non routables ;
- d'activer la gestion des listes de contrôle d'accès pour restreindre l'accès en provenance ou à destination de certaines adresses IP ;
- de créer un serveur virtuel (groupement de serveurs réels). Il suffit de renseigner le champ Nom et de cliquer sur Ajouter pour créer le serveur virtuel. Vous êtes ensuite automatiquement dirigée sur l'interface de configuration de votre nouveau serveur virtuel (section 7.9.1 Serveur virtuel)
- de créer un aiguilleur de flux réseau. Il suffit de renseigner le champ Nom et de cliquer sur Ajouter pour créer l'aiguilleur de flux réseau. Vous êtes ensuite automatiquement dirigée sur l'interface de configuration de votre nouveau serveur virtuel (*section7.9.2* Aiguilleur de flux réseau)
- Cliquez sur le bouton **Suiv.** pour compléter les informations.

### 7.9.1 Serveur virtuel

Lorsque vous créez un serveur virtuel, l'étape de configuration des serveurs virtuels s'ouvre automatiquement et vous permet :

- d'associer une liste d'adresses IP et de ports, derrière lesquels se trouve un service hébergé par une ferme de serveurs.
- de gérer les différents paramètres liés à la répartition de charge pour ce serveur virtuel (méthode de répartition...).
- d'ajouter autant de serveurs réels que nécessaire dans l'instance du serveur virtuel.
- de configurer les paramètres de test d'état (healthcheck) des serveurs réels.

| Ajouter une adresse o                                                                                                    | d'écoute: C                                               | Options:             |                                                                                            |                                                   |                                         |          |
|----------------------------------------------------------------------------------------------------|-----------------------------------------------------------|----------------------|--------------------------------------------------------------------------------------------|---------------------------------------------------|-----------------------------------------|----------|
| Adresse: *                                                                                                    |                                                           | Mode:                |                                                                                            |                                                   | HTTP 💌                                  |          |
| Port:                                                                                                    |                                                           | Algorithme           | e.                                                                                         |                                                   | Round Ro                                | bin 💌    |
| C Activer le SSL                                                                                                    |                                                           | Nom du ca            | SERVERID                                                                                   | )                                                 |                                         |          |
| Ajouter                                                                                                    | 1                                                         | Max de co            | nnexions su                                                                                | ur de si virtu                                    | iel: 1000                               |          |
|                                                                                                    |                                                           | Délais d'inactivité: |                                                                                            |                                                   | 25                                      | s        |
| Adresses Dort SSL                                                                                                    |                                                           | C Activer            | le proxy tra                                                                               | ansparent si                                      | ur ce s. virtue                         | l.       |
| 10.0.0.3 80 non 📻                                                                                                    |                                                           |                      |                                                                                            |                                                   |                                         |          |
| ( NILLY                                                                                                    |                                                           |                      |                                                                                            |                                                   |                                         |          |
|                                                                                                    |                                                           |                      |                                                                                            |                                                   |                                         |          |
| Ajouter un serveur ré                                                                                                    | el:                                                       |                      | Contrôle                                                                                   | des serve                                         | urs:                                    |          |
| <b>Ajouter un serveur ré</b><br>Nom:                                                                                                    | el:                                                       |                      | Contrôle<br>Méthode                                                                        | des serve<br>de contrôle:                         | urs:<br>HTTP 💌                          |          |
| <b>Ajouter un serveur ré</b><br>Nom:<br>adresse IP:port:                                                                                                    | el:                                                       | :80                  | Contrôle<br>Méthode<br>Requête:                                                            | des serve<br>de contrôle:                         | HTTP                                    |          |
| <b>Ajouter un serveur ré</b><br>Nom:<br>adresse IP:port:<br>Valeur du cookie:                                                                                                    | el:                                                       | :80                  | Contrôle<br>Méthode<br>Requête:<br>Fréquenc                                                | des serve<br>de contrôle:<br>ce:                  | HTTP V<br>HEAD /                        | s        |
| <b>Ajouter un serveur ré</b><br>Nom:<br>adresse IP:port:<br>Valeur du cookie:<br>Poids:                                                                                                | el:                                                       | :80                  | Contrôle<br>Méthode<br>Requête:<br>Fréquenc<br>Essais U                                    | des serve<br>de contrôle:<br>ce:<br>lp:           | HTTP V<br>HEAD /<br>3                   | s        |
| <b>Ajouter un serveur ré</b><br>Nom:<br>adresse IP:port:<br>Valeur du cookie:<br>Poids:<br>Max de connexions:                                                                          | el:<br>10.0.0.101<br>10<br>10<br>1000                     | :80                  | Contrôle<br>Méthode<br>Requête:<br>Fréquenc<br>Essais U<br>Essais D                        | des serve<br>de contrôle:<br>ce:<br>lp:<br>)own:  | HTTP  HEAD /  2  3                      | ] s      |
| Ajouter un serveur ré<br>Nom:<br>adresse IP:port:<br>Valeur du cookie:<br>Poids:<br>Max de connexions:<br>Serveur de backup ?                                                          | el:<br>10.0.0.101<br>10<br>1000                           | :80<br>Ajouter       | Contrôle<br>Méthode<br>Requête:<br>Fréquenc<br>Essais U<br>Essais D                        | des serve<br>de contrôle:<br>ce:<br>lp:<br>)own:  | Urs:<br>HTTP V<br>HEAD /<br>3<br>2<br>3 | ] s<br>] |
| Ajouter un serveur ré<br>Nom:<br>adresse IP:port:<br>Valeur du cookie:<br>Poids:<br>Max de connexions:<br>Serveur de backup ?                                                          | el:<br>10.0.0.101<br>10<br>1000                           | :80<br>Ajouter       | Contrôle<br>Méthode<br>Requête:<br>Fréquenc<br>Essais U<br>Essais D                        | des serve<br>de contrôle:<br>ce:<br>lp:<br>)ovvn: | HTTP V<br>HEAD /<br>3<br>2<br>3         | ] s<br>] |
| Ajouter un serveur ré<br>Nom:<br>adresse IP:port:<br>Valeur du cookie:<br>Poids:<br>Max de connexions:<br>Serveur de backup ?<br>Serveurs                                              | el:<br>10.0.0.101<br>10<br>1000                           | :80<br>Ajouter       | Contrôle<br>Méthode<br>Requête:<br>Fréquenc<br>Essais U<br>Essais D                        | des serve<br>de contrôle:<br>ce:<br>lp:<br>)own:  | Urs:<br>HTTP V<br>HEAD /<br>3<br>2<br>3 | ] S<br>] |
| Ajouter un serveur ré<br>Nom:<br>adresse IP:port:<br>Valeur du cookie:<br>Poids:<br>Max de connexions:<br>Serveur de backup ?<br>Serveurs<br>Nom Adresse:Port                          | el:<br>10.0.0.101<br>10<br>1000                           | 380<br>Ajouter       | Contrôle<br>Méthode<br>Requête:<br>Fréquenc<br>Essais U<br>Essais D                        | des serve<br>de contrôle:<br>ce:<br>lp:<br>Down:  | Urs:<br>HTTP V<br>HEAD /<br>3<br>2<br>3 | ] s<br>] |
| Ajouter un serveur ré<br>Nom:<br>adresse IP:port:<br>Valeur du cookie:<br>Poids:<br>Max de connexions:<br>Serveur de backup ?<br>Serveurs<br>Nom Adresse:Port<br>server1 10.0.0.100:80 | el:<br>10.0.0.101<br>10<br>1000<br>Cookie Po<br>server1 1 | iso<br>Ajouter       | Contrôle<br>Méthode<br>Requête:<br>Fréquenc<br>Essais U<br>Essais D<br>Dan Backup<br>O non | des serve<br>de contrôle:<br>ce:<br>lp:<br>Down:  | Urs:<br>HTTP V<br>HEAD /<br>3<br>2<br>3 | ] s<br>] |

En validant la configuration du serveur virtuel, vous revenez à l'interface de configuration de répartition de charge (section 7.9 Etape 8 : Répartition de charge).

### 7.9.2 Aiguilleur de flux réseau

Lorsque vous créez un aiguilleur de flux réseau, l'étape de configuration de votre nouvel aiguilleur de flux réseau s'ouvre automatiquement et vous permet :

- d'associer une liste d'adresses IP et de ports, derrière lesquels se trouve un service hébergé par une ferme de serveurs.
- de gérer les différents paramètres liés à la répartition de charge pour cet aiguilleur (méthode de répartition...).
- de configurer les paramètres de test d'état (healthcheck) des serveurs réels.

En validant la configuration du serveur virtuel, vous revenez à l'interface de configuration de répartition de charge (section 7.9 Etape 8 : Répartition de charge).

### 7.10 Résumé

Cette étape récapitule les différents éléments de configuration et vous permet de l'appliquer.

Cliquez sur **Appliquer** pour mettre en place la configuration nouvellement créée.

| ALOHA1 MASTER                                 | [déconnexion]                                                            |
|-----------------------------------------------|--------------------------------------------------------------------------|
| Supervision Stats Journaux LB nive            | au7 SSL LB niveau4 Flux Filtrage IP HAT Services Général Outils          |
| Démarrer l'assistant                          | Assistant : Résumé                                                       |
| <ul> <li>Interfaces réseau</li> </ul>         | Interference vécenci                                                     |
| Agrégation de liens                           | Nom Vitesse Mode Description                                             |
| • VLANs                                       | eth0 auto auto eth0                                                      |
| Advassas IP                                   | eth1 auto auto eth1                                                      |
| Autoses in                                    | eth2 auto auto eth2                                                      |
| Routes IP                                     |                                                                          |
| Haute disponibilité                           | Liens agrégés                                                            |
| Administration                                | Nom Interfaces agrégées Description                                      |
| <ul> <li>Répartition de charge</li> </ul>     |                                                                          |
| <ul> <li>Serveur virtuel</li> </ul>           | Adresses IP                                                              |
| <ul> <li>Aiguilleur de flux réseau</li> </ul> | eth0 10.0.0.3 255.255.0.0                                                |
| • Résumé                                      |                                                                          |
|                                               | Routes IP                                                                |
|                                               | Interface Réseau Dest. Masque Passerelle                                 |
|                                               | eth0 default 10.0.0.1                                                    |
|                                               |                                                                          |
|                                               | Haute disponibilité                                                      |
|                                               |                                                                          |
|                                               | Instances VRRP                                                           |
|                                               | Interface Adresse ID Priorite                                            |
|                                               | Configuration de la sunchronisation                                      |
|                                               |                                                                          |
|                                               | Adresse locale:                                                          |
|                                               | Adresse distante:                                                        |
|                                               |                                                                          |
|                                               | Administration                                                           |
|                                               |                                                                          |
|                                               | Nom d'hôte: ALOHA1                                                       |
|                                               | Industrial Charlest III David                                            |
|                                               | WUI HTTP * 4444                                                          |
|                                               | SSH Activé * 22                                                          |
|                                               | SNMP Désactivé                                                           |
|                                               | Load Balancing                                                           |
|                                               | Load Balancing                                                           |
|                                               | Options générales des services                                           |
|                                               | Répartition de charge niveau 7: Activé                                   |
|                                               | Répartition de charge niveau 4: Désactivé                                |
|                                               | Routage IP: Désactivé                                                    |
|                                               | I ranslation d'adresse IP: Désactivé<br>Règles de filtrage IP: Désactivé |
|                                               | Integres de litti age IF. Desature                                       |
|                                               | Répartition de charge niveau 7                                           |
|                                               | Communicational Handward III                                             |
|                                               | Serveur virtuei "webmail"                                                |
|                                               | Adresses d'écoute Options                                                |
|                                               | 10.0.0.3 80 non Algorithme: Pour Sol                                     |
|                                               | Nom du cookie: SERVERID                                                  |
|                                               | Max de connexions sur ce s. virtuel: 1000                                |
|                                               | Délais d'inactivité: 25 s                                                |
|                                               |                                                                          |
|                                               | Real servers Contrôle des serveurs                                       |
|                                               | server1 10.0.0.100:80 server1 10 1000 non Requêter                       |
|                                               | server2 10.0.0.101:80 server2 10 1000 non Fréquence: 3 s                 |
|                                               | Essais Up: 2                                                             |
|                                               | Essais Down: 3                                                           |
|                                               |                                                                          |
|                                               |                                                                          |
|                                               | Répartition de charge niveau 4                                           |

# 7.11 Génération de la configuration

Cette étape permet de valider définitivement la configuration et de l'appliquer après redémarrage de l'Aloha. Cliquez sur **Oui** pour sauvegarder votre configuration et redémarrer ALOHA Load Balancer.

# 8 Support & assistance

Pour toute question de support ou d'assistance concernant le fonctionnement du produit, vous pouvez contacter notre service technique :

- par e-mail : support@exceliance.fr
- par téléphone au : +33 (0)1 30 67 60 71

Pensez à vous munir du **N° de série** du produit et/ou du **N° de contrat** souscrit ainsi que de la version de firmware installé sur la machine (visible dans l'onglet **Configuration**).

Pour bénéficier de la garantie et, le cas échéant, du contrat d'extension de garantie, vous devez impérativement enregistrer votre produit sur notre site Web à l'adresse suivante :

- Français : <u>http://www.exceliance.fr/fra/enregistrement-des-extensions-de-garantie-xlcare</u>
- Anglais : <u>http://www.exceliance.fr/en/xlcare-extended-warranty-registration</u>